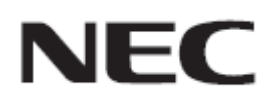

# Driver Update Procedure by HTTP Server (DRIVER1 / DRIVER2 / DRIVER3 / DRIVER4)

**Rev.6.1** 

# ドライバ アップデートを実行する前にお読みください

本書ではディスプレイ(以降、本機と呼びます)の HTTP サーバー機能を使用して、本機のドライバをア ップデートする手順について説明しています。HTTP サーバー機能の詳細や本機の各部名称、OSD 画 面の操作などについては、取扱説明書をお読みください。

- 注意事項
- アップデート中に本機の主電源を切ったり、LAN ケーブルを抜いたりしないでください。
- 本機のHTTPサーバー機能を使用して、ネットワーク経由でコンピューターから本機に接続する方法については、取扱説明書の「LANコントロール」をお読みください。
- Web ブラウザーは「Microsoft Internet Explorer 7.0」以上を必ず使用してください。
  本機は「JavaScript」および「Cookie」を利用しているため、これらの機能が利用できるようにブラウザーの設定を変更してください。
  設定方法はブラウザーのバージョンにより異なるため、ブラウザーの
  ヘルプなどを参照してください。
- ドライバをアップデートしても、本機の OSD 画面で設定したデータは変更されません。
- ドライバをアップデートするときは、必ず次の順番でアップデートして下さい。
  DRIVER4 DRIVER2 DRIVER1 DRIVER3

## ■ 記号について

本書では次の記号を使用しています。

#### お願い

注意していただきたい情報を記載しています。

#### お知らせ

補足説明や役に立つ情報を記載しています。

# ドライバアップデートの準備

## 1. 本機に LAN ケーブルを接続する

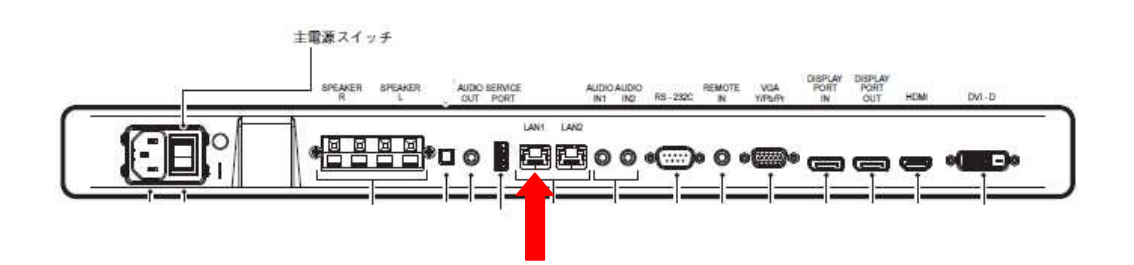

2. 本機の OSD 画面でパワーセーブ機能を無効に設定する

ドライバをアップデートするときは、パワーセーブ機能を無効に設定してください。

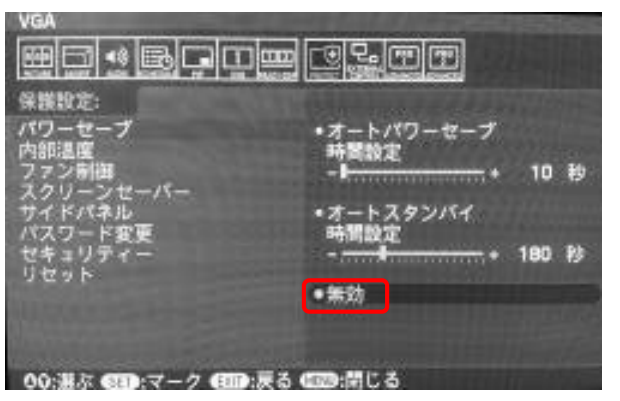

3. 本機の OSD 画面で LAN 電源をオンに設定する

ドライバをアップデートするときは、LAN 電源をオンに設定してください。

| VGA                                                                                                    |                |
|----------------------------------------------------------------------------------------------------|----------------|
|                                                                                                    | <u>O</u> L. TT |
| 外部制御:                                                                                                    |                |
| IPアドレス設定<br>MACアドレス                                                                                                    | オン 1 オフ        |
| LAN電源                                                                                                    |                |
| DDC/Cl                                                                                                    |                |
| IP アドレス リセット                                                                                                    |                |
| リセット                                                                                                    |                |
| and the second second se |                |
|                                                                                                    |                |
|                                                                                                    |                |
|                                                                                                    |                |
| - 00:遊訳 0(面):問題へ (回):戻る (                                                                                                    | 100:FFIC つ     |

これで、アップデートの準備は完了です。

続いて「ドライバをアップデートする」(P4)に進んでください。

# ドライバをアップデートする

## お願い

ドライバをアップデートするときは、必ず次の順番でアップデートして下さい。 DRIVER4 DRIVER2 DRIVER1 DRIVER3

# 1. コンピューターの Web ブラウザーを起動して、本機のホーム画面にアク セスする

本機のホーム画面の URL は「http://<本機の IP アドレス>/pd\_index.html」です。

| D3 HDM1                                             |                                                                                          |      |
|-----------------------------------------------------|------------------------------------------------------------------------------------------|------|
|                                                     |                                                                                          |      |
| НОМЕ                                                |                                                                                          |      |
| Welcome to the managem<br>You can use the navigatio | ient and configuration web interface.<br>n menus on the left to access additional pages. |      |
| MONITOR IN                                          | FORMATION                                                                                |      |
| MODEL NAME                                          |                                                                                          | P403 |
| SERIAL                                              |                                                                                          |      |
| ETHERNET                                            |                                                                                          |      |
| MAC ADDRESS                                         | 02:00:00:00:01                                                                           |      |
| IPv4 ADDRESS                                        | 192.168.0.10                                                                             |      |
| SUBNET MASK                                         | 255.255.255.0                                                                            |      |
|                                                     | 0.0.0.0                                                                                  |      |
| DEFAULT GATEWAY                                     | 0.0.0.0                                                                                  |      |

# 2. 画面左のメニューから、"UPDATE DRIVER"をクリックする

| ETWORK      | LINEKALI        | 10             |  |
|-------------|-----------------|----------------|--|
| ALL         | MAC ADDRESS     | 02:00:00:00:01 |  |
| MX          | IPv4 ADDRESS    | 192,168.0.10   |  |
| AME         | SUBNET MASK     | 255.255.255.0  |  |
| LIST        | DEFAULT GATEWAY | 0.0.0.0        |  |
| DATE DRIVER | PRIMARY DNS     | 127.0.0.1      |  |
|             | CECOMO ANY PARE | 137.0.0.3      |  |

## UPDATE DRIVER 画面が表示されます。

| HOME                                                                                                    | UPDATE DRIVER            |                      |    |
|----------------------------------------------------------------------------------------------------|--------------------------|----------------------|----|
| REMOTE CONTROL                                                                                                |                          | oM innen inte Anet   |    |
| PICTURE<br>ADJUST                                                                                             | Upload a new driver or R | um image into flash. |    |
| AUDIO<br>SCHEDULE                                                                                             | SELECT IMAGE             | [                    | 参照 |
| PIP<br>OSD<br>MULTI DISPLAY<br>DISPLAY PROTECTION<br>EXTERNAL CONTROL<br>ADVANCED OPTION1<br>ADVANCED OPTION2 | UPDATE                   |                      |    |

## 3. "SELECT IMAGE"の[参照]ボタンをクリックする

|                   | UPDATE DRIVE           | R                     |  |
|-------------------|------------------------|-----------------------|--|
| ONTROL            | Upload a new driver or | ROM image into flash. |  |
|                   | SELECT IMAGE           |                       |  |
| PLAY<br>ROTECTION | UPDATE                 |                       |  |

ドライバイメージファイルの選択画面が表示されます。

 アップデートするドライバイメージファイルを選択して、[開く]ボタンを クリックする

ドライバイメージファイルを選択してください。

"SELECT IMAGE"に選択したイメージファイルが表示されていることを確認します。

| <b>NEC</b> P403                                                       | HDMI                     |                       |             |  |
|-----------------------------------------------------------------------|--------------------------|-----------------------|-------------|--|
| HOME<br>REMOTE CONTROL                                                | UPDATE DRIVE             | l                     |             |  |
| PICTURE<br>ADJUST<br>AUDIO                                            | Upload a new driver or F | IOM image into flash. | <b>李</b> 丽二 |  |
| DIP<br>OSD<br>MULTI DISPLAY<br>DISPLAY PROTECTION<br>EXTERNAL CONTROL | UPDATE                   |                       |             |  |

## お知らせ

• ドライバイメージファイルの初期ファイル名は次のとおりです。

| ドライバ    | ファイル名 <sup>(注)</sup>          | 拡張子  |
|---------|-------------------------------|------|
| DRIVER1 | NDS_CDT_A4_DRIVER1_V***_H.hex | .hex |
| DRIVER2 | NDS_CDT_A4_DRIVER2_V***_H.BIN | .BIN |
| DRIVER3 | NDS_CDT_A4_DRIVER3_V***_H.hex | .hex |
| DRIVER4 | NDS_CDT_A4_DRIVER4_V***_H.jbc | .jbc |
|         |                               |      |

(注) V\*\*\* : バージョン番号

- ドライバイメージファイルのファイル名は変更できます(拡張子を含めて 1024 文字以内)。
- ドライバイメージファイルの拡張子は変更しないでください。

5. [UPDATE]ボタンをクリックする

| <b>NEC</b> P403                                                        | HDMI                   |                                             |  |
|------------------------------------------------------------------------|------------------------|---------------------------------------------|--|
| HOME                                                                   | UPDATE DRIVE           | R                                           |  |
| REMOTE CONTROL                                                         | Upload a new driver or | ROM image into flash.                       |  |
| AUDIO<br>SCHEDULE<br>PIE<br>OSD<br>MULTI DISPLAY<br>DISPLAY PROTECTION | SELECT IMAGE           | E:\FW\Athlon4 FW Update\FIRMWARE1\NDE_COT_A |  |

アップデートの開始を確認するダイアログが表示されます。

## 6. 確認ダイアログで[OK]ボタンをクリックする

アップデートが開始されます。本機の画面にメッセージが表示され、LED(下図)が緑色で点滅します。

アップデートが完了すると、LED の点滅パターンが変わります。「7. 本機の LED の点滅パターン を確認する」(P9)に進んでください。

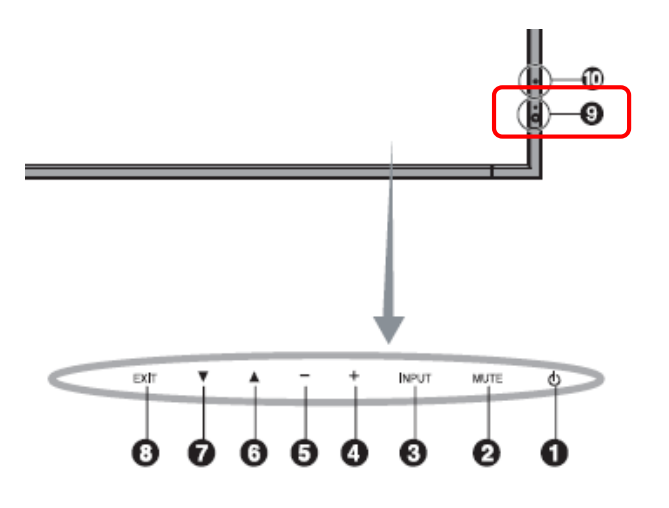

## お願い

アップデート中に本機の主電源を切ったり、LAN ケーブルを抜いたりしないでください。

お知らせ

• アップデートに必要な時間は次のとおりです。

| ドライバ    | 所要時間    |
|---------|---------|
| DRIVER1 | 約 4~5 分 |
| DRIVER2 |         |
| DRIVER3 | 約2分     |
| DRIVER4 | 約 20 秒  |

#### • 画面に表示されるメッセージはドライバにより異なります。

#### DRIVER1/DRIVER2/DRIVER3

アップデート中は画面上に"Updating now..."と表示されます。

| NEC P403                                                 | HDMI                       |                                          |  |
|----------------------------------------------------------|----------------------------|------------------------------------------|--|
| HOME                                                     | UPDATE DRIVER              |                                          |  |
| REMOTE CONTROL<br>PICTURE                                | Upload a new driver or ROM | 1 image into flash.                      |  |
| AUDIO<br>SCHEDULE                                        | SELECT IMAGE               | EILEWWYX_hom/FIR/WARE2/ND5_CDT_M_FIR/H2_ |  |
| DISPLAY PROTECTION                                       | GROATE                     |                                          |  |
| EXTERNAL CONTROL<br>ADVANCED OPTION1<br>ADVANCED OPTION2 | Updating now               |                                          |  |

#### DRIVER4

アップデート中は画面上に"Image file writing."と表示され、アップデートに使用しているファ イル名が表示されます。また、"Update Log"にアップデートの履歴が表示されます。

| UPDATE DRIV                                             | ER                              |    | 1 |
|---------------------------------------------------------|---------------------------------|----|---|
| Upload a new driver o                                   | or ROM image into flash.        |    |   |
| SELECT IMAGE                                            | 1                               | 参照 |   |
| UPDATE                                                  |                                 |    |   |
| Image file writin<br>Filename : NDS_CDT_A<br>Update Log | <b>g.</b><br>4_CPLD_V0303_H.jbc |    |   |
| No. File                                                | Result                          |    |   |
| 1 NDS_CDT_A4_CPL                                        | D_V0303_H.jbc Writing now       |    |   |
| 2 ****                                                  | 8 × 8 8 8                       |    |   |
| 3 ****                                                  | ****                            |    |   |
| 4 ****                                                  | *****                           |    |   |
| 5 ****                                                  | ****                            |    |   |
| 6 *****                                                 | an be an ini an                 |    |   |
| 7 *****                                                 | *****                           |    |   |
| 8 ****                                                  | ****                            |    |   |

# 7. 本機の LED の点滅パターンを確認する

アップデートが完了すると、LEDの点滅パターンが変わります。 「ドライバのアップデート結果を確認する」(P11)を参照してください。

## 8. 本機の主電源をオフ オンにする

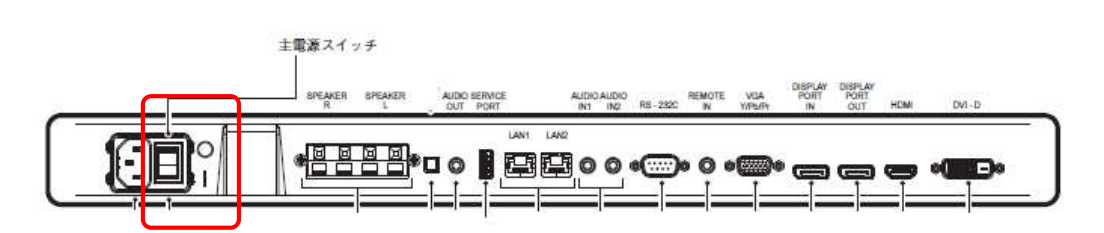

#### お願い

アップデートを終了する場合には、必ず本手順を実行してください。 本機が正常に動作しない可能性があります。

## 9. 必要に応じて、本機の OSD 画面でパワーセーブ機能を有効に設定する

アップデートを実行する前にパワーセーブ機能を無効に設定していた場合、必要に応じて元の設 定に戻してください。

## 10. 必要に応じて、本機の OSD 画面で LAN 電源をオフに設定する

アップデートを実行する前に LAN 電源をオフに設定していた場合、必要に応じて元の設定に戻してください。

これで、ドライバのアップデートは完了です。

## ドライバのアップデート結果を確認する

アップデートが完了すると、LED が緑色の点滅から次のいずれかの状態に変わります。

- 緑色と赤色で交互に点滅(アップデート成功)
- 赤色で点滅(アップデート失敗)
- 緑色と赤色で交互に点滅している場合(アップデート成功)

アップデートは正常に完了しました。

#### お知らせ

アップデートが成功した場合、本機の画面には次のように表示されます。

#### DRIVER1/DRIVER2/DRIVER3

画面上に "File written successfully" と表示されます。また、"Update Log"にアップデートの履歴 ("Success")が表示されます。

| Upload a new driver o                                                                                                    | or ROM image into flash.                                   |                                  |  |
|----------------------------------------------------------------------------------------------------|------------------------------------------------------------|----------------------------------|--|
| SELECT IMAGE                                                                                                    | 1                                                          | 216                              |  |
| UPDATE                                                                                                    |                                                            |                                  |  |
|                                                                                                    | ccessfully                                                 |                                  |  |
| File written su<br>Image file uploaded succ<br>Filename : NDS_CDT_A4_                                                        | essfully. Turn the AC Power OFF and G<br>FIRM2_V0027_H.BIN | N to complete firmware updating. |  |
| File written su<br>Image file uploaded succ<br>Filename : NDS_CDT_A4_<br>Update Log                                          | FIRM2_V0027_H.BIN                                          | N to complete firmware updating. |  |
| The written su<br>Image file uploaded succ<br>Filename : NDS_CDT_A4_<br>Update Log<br>No. File                               | FIRM2_V0027_H.BIN<br>Result                                | N to complete firmware updating. |  |
| File Written Su<br>Image file uploaded succ<br>Filename : NDS_CDT_A4_<br>Update Log<br>No, File<br>1 NDS_CDT_A4_FIRM2<br>2 2 | Result<br>v0027_H.BIN<br>_v0027_H.BIN                      | N to complete firmware updating. |  |

#### DRIVER4

アップデートが完了すると、"Update finish"と表示されますが、アップデートの結果(成功/失敗)は表示 されません。アップデートの結果は本機の LED で確認してください。

| UPDATE FIRMWARE                                                                                   |                                 |    |  |  |  |
|---------------------------------------------------------------------------------------------------|---------------------------------|----|--|--|--|
| Upload a new firmware or ROM image into flash.                                                    |                                 |    |  |  |  |
| SELECT IMAGE                                                                                      |                                 | 参照 |  |  |  |
| UPDATE                                                                                            |                                 |    |  |  |  |
| Update finish!<br>Please check LED of<br>You can check result by LED<br>Filename : NDS_CDT_A4_CPI | PD.<br>blink.<br>LD_V0303_H.jbc |    |  |  |  |
| Update Log                                                                                        | Pesult                          |    |  |  |  |
| 1 NDS_CDT_A4_CPLD_V0                                                                              | 303_H.jbc Write finish          |    |  |  |  |
| 3                                                                                                 |                                 |    |  |  |  |

■ 赤色で点滅している場合(アップデート失敗)

「ドライバをアップデートする」の手順3(P5)からやりなおしてください。また、「ドライバのアップデート に失敗したときは」(P13)もあわせて参照してください。

#### お知らせ

アップデートが失敗した場合、本機の画面には次のように表示されます。

#### DRIVER1/DRIVER2/DRIVER3

画面上に "Unable to Write the file" と表示されます。また、"Update Log"にアップデートの履歴 ("Failure")が表示されます。

| Upload a new driver or ROM image into flash.                              |                                                    |     |  |  |
|---------------------------------------------------------------------------|----------------------------------------------------|-----|--|--|
| SELECT IMAGE                                                              |                                                    | #12 |  |  |
| UPDATE                                                                    |                                                    |     |  |  |
| Unable to Write<br>Internal error while upload<br>Filename : NDS_CDT_A4_P | the file.<br>ding image file.<br>FIRM2_V0027_H.BIN |     |  |  |
| Indate Log                                                                |                                                    |     |  |  |

#### DRIVER4

アップデートが完了すると、"Update finish"と表示されますが、アップデートの結果(成功/失敗)は表示 されません。アップデートの結果は本機の LED で確認してください。

| UPDATE DRIVER                                                                              |                                         |     |  |  |  |
|--------------------------------------------------------------------------------------------|-----------------------------------------|-----|--|--|--|
| Upload a new driver or ROM image into flash.                                               |                                         |     |  |  |  |
| SELECT IMAGE                                                                               |                                         | ØII |  |  |  |
| UPDATE                                                                                     |                                         |     |  |  |  |
| Update finish!<br>Please check LED<br>You can check result by Li<br>Filename : NDS_CDT_A4_ | of PD,<br>ED blink.<br>CPLD_V0303_H.jbc |     |  |  |  |
| Update Log                                                                                 |                                         |     |  |  |  |
| No. File                                                                                   | Result                                  |     |  |  |  |
| 1 NDS_CDT_A4_CPLD_                                                                         | V0303_H.jbc Write finish                |     |  |  |  |
| 2 *****                                                                                    |                                         |     |  |  |  |
| 3                                                                                          | *****                                   |     |  |  |  |

# ドライバのアップデートに失敗したときは

ドライバのアップデートに失敗したときは、次の点を確認してください。

■ 電源をオンにしても本機が動作しない

DRIVER1のアップデートに失敗した状態で主電源をオフにした場合、本機は動作しません。 ただし、HTTPサーバー機能は動作していますので、本書の手順にしたがい、DRIVER1のアップデート をやりなおしてください。

■ DRIVER1のアップデートが何度やっても成功しない。

ドライバのアップデートの順番が間違っている可能性があります。再度、次の順番でドライバのアップデ ートをやり直してください。

DRIVER4 DRIVER2 DRIVER1 DRIVER3